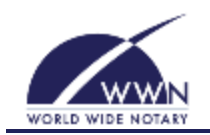

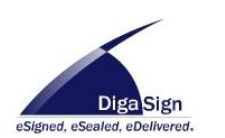

## **Downloading and Installing:**

- 1. Open the World Wide Notary website download page at http://www.wwnotary.com/Download.html
- 2. Click the download link for DigaSign Update Service setup
- 3. Download and install the service following the install wizard
- 4. Update the settings
- 5. Start the service

## **Updating the Settings:**

- 1. Open the DSClientUpdateService.exe.config in Notepad. (This file will be in the directory you installed from above)
- 2. Update the **UpdateSection** 
  - a. ApplicationDirectory
    - i. This is the directory the DigaSign application is installed. This is normally *C:\Program Files* (*x86*)\World Wide Notary\DigaSign.
  - b. UpdateTime
    - i. This is the time you want the service to check for updates. It is based on a 24 hour clock so 15:45 is 3:45PM.
  - c. Server
    - i. This is the server to check for the update. This setting should be left at www.wwnotary.com.
  - d. UserName
    - i. This is the user name of an active DigaSign user.
  - e. Password
    - i. This is the password of an active DigaSign user.

## 3. Update the Products

- a. The base application *DigaSign* is already in the product list (Do not remove this)
- b. Add any additional products (Please contact DigaSign Support for your list of products)
- 4. Update the *Notifications* 
  - a. Change the EmailAddresses for the Exception Notifications
  - b. Change the EmailAddresses for the Updated Notifications
- 5. Save the changes

## Starting the service:

- 1. Open services.msc.
- 2. Locate the *DigaSign Client Update Service*
- 3. Right Click and select Start